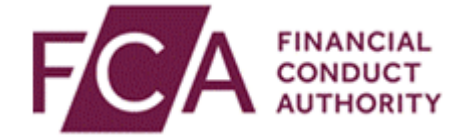

## **Overseas Funds Regime Registration and Enrolment**

This user guide will help you;

• Register for Connect as a New User

• Submit the **Overseas Operator Enrolment** application on Connect and become the **Principal User (PU)** for your firm.

Use this Guide if you are;

• An Existing Operator, that has been assigned a landing slot to make an application in respect of your Recognised EEA (European Economic Area) UCITS in TMPR to the OFR (Overseas Funds Regime).

• An Overseas Operator looking to apply to the FCA for recognition of a qualifying fund under OFR.

## **Register for Connect as a New User**

#### Before you start:

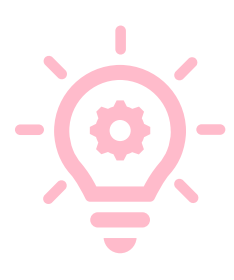

Only **One** application should be submitted per **Operator**. There can only be one **PU** for a firm at any time. Additional users will need to be added once the Operator's application has been approved.

Information regarding **Connect**, video tutorials and user guides can be found <u>here</u>.

Information regarding the **Multi-factor Authentication System** and how it works can be found <u>here</u>.

Information on how to Track my Application.

You will firstly need to go to the <u>Connect</u> website and click on **"Register to be a Connect User"** and agree to the Terms & Conditions.

| Login to Connect      |                              |
|-----------------------|------------------------------|
| Email                 | Need Help                    |
| Password              | 0                            |
|                       | Login                        |
| Forgot Your Password? | Register to be a Connect Use |

# You will fill in your details on the "New User Registration Page" and click "Submit".

| r Detail                 |                                                                                                    |
|--------------------------|----------------------------------------------------------------------------------------------------|
|                          | Required fields are prefixed with a red line                                                                                    |
| Title                    | Mr.                                                                                                    |
| First Names              |                                                                                                    |
| Last Name                |                                                                                                    |
| Job Title                |                                                                                                    |
| Email Address            | Your email address will be your username. Please enter an individual address rather than a group or consolidated email address. |
| Confirm Email Address    | The contact information of your firm.                                                                                           |
| Phone Country Code       | +44  The UK country code is +44                                                                                                 |
| Telephone Number         |                                                                                                    |
| Mobile Number            |                                                                                                    |
| Fax                      |                                                                                                    |
| Security Question        | What was your childhood nickname?                                                                                               |
| Security Question Answer | Answer must be greater than 6 characters.                                                                                       |
|                          | Submit Cancel                                                                                                    |
| I'm not a robot          | reCAPTCHA<br>Privacy - Terma                                                                                                    |

-

These details must belong to you. Accounts should not be made for "generic" mailboxes or used as a "shared" account.

These details will be used to pre-populate the "Applicant Details" section of future applications.

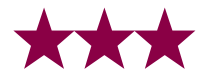

You will then shortly after receive an automated email with a link to set up your password and the **Multi-Factor** authentication system.

#### **Information for a Principal User**

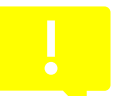

After you have registered for Connect and if you become the Principal User for your firm, you should make sure that:

- Access to Connect is only given to individuals that have the authority to amend and submit applications
- Appropriate access rights are given to users for the functions they need on Connect
- Staff user accounts are disabled when users no longer need access to Connect

Further information on user management can be found <u>here</u>.

# How to submit the **Overseas Operator Enrolment** application on Connect.

#### Important information to note;

- If your application is approved, you will become the principal user of your firm and you will be able to add further users if required.
- As this application is to register your firm into OFR, no other user will be able to view or make amendments to it.

#### Before you start;

This form must only be submitted by yourself if you have the appropriate authority to Register your firm for recognition in the UK and become the Principal User (PU).

You must be in a position to confirm that you are an employee or director of your firm and not a third party.

You will need the following details to complete the next steps:

- Legal Entity Identifier (LEI) of the firm; or, the FCA issued Firm Reference Number (FRN) if applicable.
- Firm details (Registered firm name and contact details, Regulator details and website page demonstrating the firm's registration)

Please use the <u>FCA Register</u> to obtain your FRN.

Once you have submitted your application and it has been approved you will receive an email confirming you have been registered as the Principal User (PU) of your firm. The PU permissions include the ability to re-assign the PU to another user, to add and edit users, and the ability to de-recognise the firm from our records.

Further information on PU permissions and Connect administration can be found on our <u>help guide</u>.

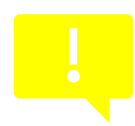

In the event you leave your firm, as the Principal User on Connect, you will need to ensure that the permission is transferred to another Firm User, who is also an employee or Director. Details on how to do so can be found in the <u>user management guide</u>.

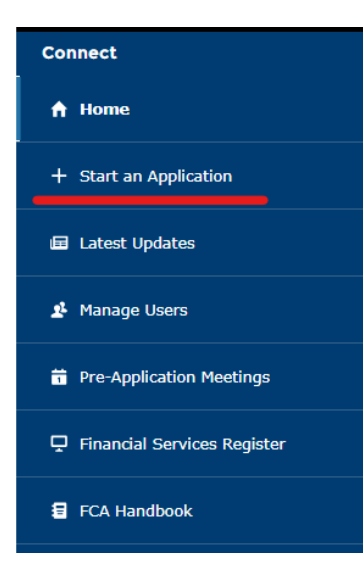

## Locating the Form

When you are logged into Connect, you will see a blue column on the left side of your screen which will have several options to choose from. You will need to click on "**Start an application**".

#### Overseas Operator / Fund Management Company Firm Enrolment

Through the list of FCA Applications, click the arrow next to "Authorise or Register a New Firm", then "show more" under the text for "Overseas Operator / Fund Management Company Firm Enrolment" and lastly "Start Application".

#### Investment funds established outside the UK must be recognised in the UK to be marketed to the general public. Funds established in countries other than the UK must be recognised by us, the Financial Conduct Authority (FCA), under section 271A FSMA (Overseas Funds Regime); section 272 FSMA or must be entered into the temporary marketing permissions regime (TMPR).

If you are a firm that is not regulated by the FCA but wants to submit one of the above notifications, use this application form to enrol your firm with the FCA.

#### Firm Enrolment

Completion of the enrolment process will allow you to submit Overseas Funds Regime (OFR) notifications on behalf of your firm.

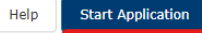

Show more ...

#### Before you start

This form must be submitted by a person ('The Applicant') with the appropriate authority to Register the firm for recognition in the UK and become the Principal User (PU).

They must be in a position to confirm they are an employee or director of the firm and not a third party.

The Applicant needs the following details to complete the next steps:

- Legal Entity Identifier (LEI) of the firm; or, the FCA issued Firm Reference Number (FRN) if applicable.
- Firm details (Registered firm name and contact details, Regulator details and website page demonstrating the firm's registration)

Please use the FCA Register to obtain your FRN.

Post this notification, the Applicant will receive a notification, confirming they have been registered as the Principal User (PU) of the firm. The PU permissions include the ability to re-assign the PU to another user, to add and edit users, and the ability to de-recognise the firm from our records.

Further information on PU permissions and connect administration can be found on our help guide.

Start Application

A text box will open titled "Before you start". Once the information has been read, click "Start Application".

This information can be viewed again under the "Checklist" button at any time.

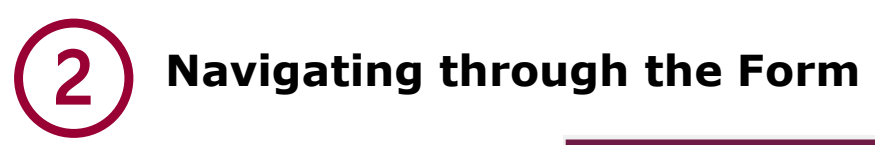

There will be 3 sections within the Firm Enrolment application.

- Firm Details
- Applicant Details
- Declaration

You can view the Application Reference Number as well as use the "**Help**" and "**Checklist**" buttons. The "**Submit Application**" button will be greyed out until all 3 sections have been marked as "**Complete**"

| Firm Enrolment                  |            |                  |                    |
|---------------------------------|------------|------------------|--------------------|
|                                 |            |                  | ? Help ✓ Checklist |
| Application Reference<br>Number | 0003820051 | Last Modified By | Janine Lovey       |
| FORM                            |            | STATUS           |                    |
| Firm Details                    |            | Not Started      | Start              |
| Applicant Details               |            | O Not Started    | Start              |
| Declaration                     |            | O Not Started    | Start              |
|                                 |            |                  | Submit Application |
|                                 |            |                  |                    |
|                                 |            |                  |                    |

| App | lication | Stages |
|-----|----------|--------|
|-----|----------|--------|

In-Progress —

| Firm Details                                                                                                    |                                                                                                    |                                                                                                    |                                                                                    |
|----------------------------------------------------------------------------------------------------|----------------------------------------------------------------------------------------------------|----------------------------------------------------------------------------------------------------|------------------------------------------------------------------------------------|
| Current Status                                                                                                    | In-Progress                                                                                                    | Last Modified By                                                                                             | Janine Lovey                                                                       |
|                                                                                                    | O<br>Step 1                                                                                                    | Ste                                                                                                    | 2ep 2                                                                              |
| Back to Application                                                                                                    |                                                                                                    | Previous                                                                                                    | Save Save and Next                                                                 |
| Please select the firm yo<br>a match, please email re<br>Please note, if you do no<br>have the option to retur             | ou wish to become the Principal<br>ecognisedcis@fca.org.uk for ass<br>at wish to proceed with the enr<br>n to the application and select t | User for using the search opti<br>istance.<br>olment, at any stage, you can<br>to Delete it.                 | ons below. If you cannot find<br>close the browser. You also                       |
| * Search By                                                                                                    |                                                                                                    |                                                                                                    |                                                                                    |
| If the details of the FRN<br>emailing firm.queries@fa<br>abroad).<br>If you change the Searc<br>results will be cleared fr | or LEI search are not as expec<br>ca.org.uk or calling us on 0300<br>h By options after the matching<br>om the screen for you to start a   | ted, please search again or co<br>500 0597 (from the UK) or +-<br>g results have displayed, all th<br>again. | ntact our Supervision Hub by<br>14 207 066 1000 (from<br>e details of the matching |
| Back to Application                                                                                                    |                                                                                                    | Previous                                                                                                    | Save Save and Next                                                                 |

Using the **"Back to Application"** button will take you to the **"Firm Enrolment"** page as seen above.

Complete

Using **"Previous"** will help you navigate between Step 1, 2 etc. within a section.

"Saving" will save and store the information you have entered without validating it so you can exit the form and come back.

"Save and Next" will save the information you have entered, validate it and take you back to the "Firm Enrolment" page if there are no errors.

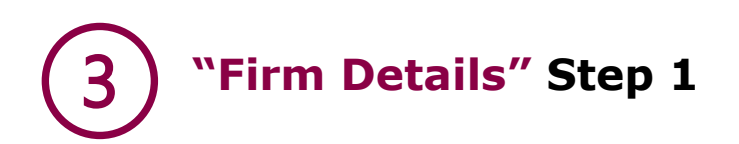

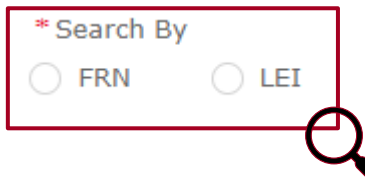

There will be the option to search for your firm using the **Firm Reference Number (FRN)** or a **Legal Entity Identifier (LEI)**. This section will be used as the **Business Address** for your firm and we will publish this on the **Financial Services (FS) Register.** 

A **FRN** can only be used if your firm is known to the FCA as an **"Operator"** under **TMPR.** When the correct firm has been found and after clicking **"Confirm"**, the details as held by the FCA will pre-populate the form.

| Firm   |                      |         |
|--------|----------------------|---------|
| FRN    | Name                 |         |
| 123456 | <b>Operator Firm</b> |         |
|        |                      | Confirm |

**FRNs** for Authorised Firms or those Marketing under NPPR cannot be used.

**TMPR Operators** that are already known to the FCA will appear on the FS register as seen here.

Where an **Operator** has an **FRN under TMPR**, this must be used instead of an **LEI**.

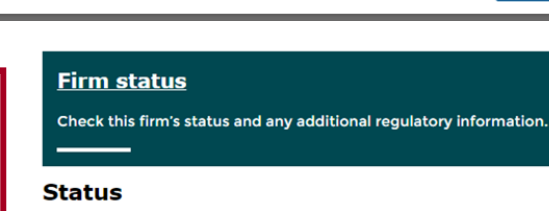

Authorised Schedule 5 - Operator/depositary/trustee of a temporary recognised scheme

To learn more about this firm and how it is regulated check the full record especially any regulated activities, and any current sub-statuses, restrictions or suspensions.

#### Sub status

Operator/depositary/trustee of a temporary recognised scheme

Туре

Operator

When using a **LEI**, if it is connected to a Firm known to the FCA as an "**Operator**" under **TMPR**, then the details will pre-populate the form with those held in our records.

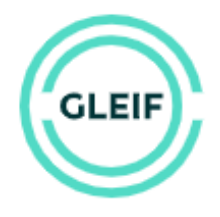

GLEIF manages a network of partners, the LEI issuing organizations, to provide trusted services and open, reliable data for unique legal entity identification worldwide.

For Operator firms not known to the FCA, the **LEI** used will cross reference **GLEIF** and pre-populate the form based on the information available on their platform. This information can be amended.

If an application has already been submitted for your firm, you will be presented with an error message and instructions on what to do next.

| 1             | Firm                                                                                                    |
|---------------|----------------------------------------------------------------------------------------------------|
| is<br>is<br>e | Our records show that your firm has already registered with the FCA. For further details please contact our Supervision Hub by emailing recognisedcis@fca.org.uk or calling us on 0300 500 0597 (from the UK) or +44 207 066 1000 (from abroad). No further action is required – this unsubmitted application will be automatically deleted in due course. If you want to remove it sooner return to the home page, select the draft application from the 'My Applications' list' and use the 'Delete' button. |
| F             | Close                                                                                                    |

### "Firm Details" Step 1 (continued)

The address used must be the **Business Address** for your firm

For Firms **not known** to the FCA, the fields will be editable.

For Firms **known** to the FCA, the fields cannot be edited. If any of the information is incorrect, you will need to contact the FCA on the below details.

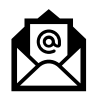

Email: <u>firm.queries@fca.org.uk</u>

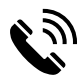

From the UK : 0300 500 0597 From Abroad : +44 207 066 1000

## "Firm Details" Step 2

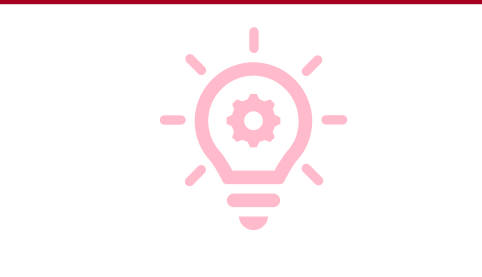

- If your Home State Regulator has a website that shows your firm's authorisation, The URL must be entered and display an "Active" status.
- The Regulators name must be entered in full, with no abbreviations.
- E.G "Financial Conduct Authority", not "FCA"

| irm Details                |                                     |                                    |                    |
|----------------------------|-------------------------------------|------------------------------------|--------------------|
| Current Status             | In-Progress                         | Last Modified By                   | Janine Lovey       |
|                            | Step 1                              | <b>(</b>                           | tep 2              |
| Back to Application        |                                     | Previous                           | Save Save and Next |
| lease provide the URL to y | rour home state regulators register | confirming your regulatory status. |                    |
| Regulator Name             |                                     |                                    |                    |
| Back to Application        |                                     | Previous                           | Save Save and Next |
|                            |                                     |                                    |                    |

開 Firm Details

FCA Firm Reference Number (FRN)

\* Firm Name Example

123456

Firm LEI

1234567890 Firm Address Building Name/Number

Address Line 1

Address Line 3

Address Line 4

Town/City London County (if applicable)

Post Code E20 1JN Country

+44 Phone Number 300 500 0597 Email Address

UNITED KINGDOM

Phone Number Country Code

recognisedcis@fca.org.uk

12 Endeavour Square

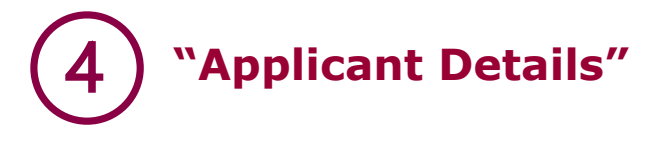

## **Application Timings**

The first question will ask if there are any **Timing Factors** that should be considered by the **Case Officer**.

This question provides Drop-Down options, "Yes" & "No".

If "Yes" is selected, further information boxes will appear to enter in the appropriate Date and the Reasoning as demonstrated above.

| <u> </u>      | it would like us to consider for your application                   |
|---------------|---------------------------------------------------------------------|
|               |                                                                     |
| Applicati     | on Timings                                                          |
|               |                                                                     |
| Does the a    | pplicant have any timing factors that it would like us to consider? |
| Yes           |                                                                     |
| f Yes, please | enter date required?                                                |
| 01-May-20     | 24                                                                  |
|               |                                                                     |
|               |                                                                     |

We (the FCA) will always review the Applications as quickly as possible.

| Applicant Details       | Applicant Details.                                                                                        |
|-------------------------|----------------------------------------------------------------------------------------------------|
| Applicant Details       | These fields will automatically be<br>populated with the details of<br>your <b>Connect User Profile</b> , |
| First Name(s) Janine    | which you entered initially when                                                                          |
| Last Name               | creating your account.                                                                                    |
| Luvey                   |                                                                                                    |
| Mobile Number           | These details will be used by the                                                                         |
| * Email Address         | <b>Case Officer</b> to contact you if                                                                     |
| janine.lovey@fca.org.uk | there are any additional<br>questions.                                                                    |

Beneath the **Applicant Details**, another **Drop-Down box** will be available to confirm that the **Operator** has not been subject to **Sanctions** by their **Home State Regulator.** If **"No"** is selected, an information box will be made available.

| * Please confirm that neither you or your firm are under investigation by your Home State Regulator or have any supervisory sations imposed or voluntary restrictions agreed within the past five years. | INC- |
|----------------------------------------------------------------------------------------------------|------|
| No                                                                                                    | ▼    |
| * Please provide details of any supervisory sanctions imposed or voluntary restrictions agreed within the past five years.                                                                               |      |
|                                                                                                    |      |

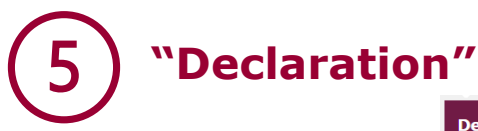

This section will outline the **Declaration** of the form which you will need to review and confirm. You will do this by clicking the **Check Box** provided.

| Current Status                                                                                                    | In-Progress                                                                                                    | Last Modified By                                                                                                    | Janine Lovey                                                                          |
|----------------------------------------------------------------------------------------------------|----------------------------------------------------------------------------------------------------|----------------------------------------------------------------------------------------------------|---------------------------------------------------------------------------------------|
| Back to Application                                                                                                    |                                                                                                    | Previous                                                                                                    | Save Save and Next                                                                    |
| Declaration                                                                                                    |                                                                                                    |                                                                                                    |                                                                                       |
| Declaration                                                                                                    |                                                                                                    |                                                                                                    |                                                                                       |
| I confirm that the inform:                                                                                                    | ation provided in this application is                                                                                                    | s accurate and complete to the                                                                                                    | best of my knowledge and that                                                         |
| I confirm that the informa<br>I have read any notes to<br>provided.                                                                                        | ation provided in this application is this form. I will notify the FCA immediate the FCA immediate the FCA immediate the transmission of the transmission of transmission of the transmission of the transmission of the transmission of transmission of trans | s accurate and complete to the<br>mediately if there is a material                                                                            | best of my knowledge and that<br>change to the information                            |
| I confirm that the informa<br>I have read any notes to<br>provided.<br>For the purposes of comp                                                            | ation provided in this application is<br>this form. I will notify the FCA im<br>lying with data protection legislat                                                                                                    | s accurate and complete to the<br>mediately if there is a material<br>ion, please read our privacy no                                         | best of my knowledge and that<br>change to the information<br>tices:                  |
| I confirm that the informa<br>I have read any notes to<br>provided.<br>For the purposes of comp<br>FCA's privacy notice https                              | ation provided in this application is<br>this form. I will notify the FCA im<br>lying with data protection legislat<br>://www.fca.org.uk/data-protectio                                                                                                    | s accurate and complete to the<br>mediately if there is a material<br>ion, please read our privacy no<br>n                                    | best of my knowledge and that<br>change to the information<br>tices:                  |
| I confirm that the informa<br>I have read any notes to<br>provided.<br>For the purposes of comp<br>FCA's privacy notice https<br>Bank of England's privacy | ation provided in this application is<br>this form. I will notify the FCA im<br>lying with data protection legislat<br>://www.fca.org.uk/data-protectio<br>notice https://www.bankofenglar                                                                                                    | s accurate and complete to the<br>mediately if there is a material<br>ion, please read our privacy no<br>n<br>nd.co.uk/prudential-regulation/ | best of my knowledge and the<br>change to the information<br>tices:<br>authorisations |

\* I confirm that a permanent copy of this application, signed by myself and the signatories, will be retained for an appropriate period, for inspection at the FCA/PRA's request.

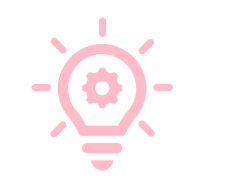

- The **Signature Date** must be the date of submission.
- Additional Signatories can be added by clicking "Add Another Signatory"

## **Authorised Signatory**

This section will be completed partially within the form and with the expectation that it will be printed, signed by the authorised Signatory and then stored.

| uthorised Signatory                                |   |  |
|----------------------------------------------------|---|--|
| Authorised Signatory 1                             |   |  |
| * Signatory Name                                   |   |  |
| Janine Lovey                                       |   |  |
| * Signatory Position                               |   |  |
| *Signature Date                                    |   |  |
| 02-May-2024                                        | í |  |
| Signature (to be signed on the printed version onl | 0 |  |

Add Another Signatory

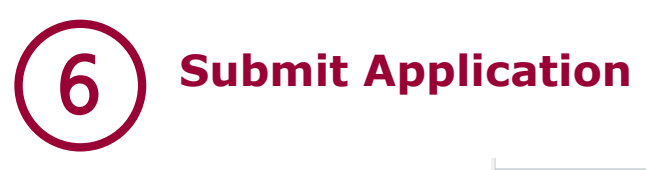

When all three sections have been completed, the "Submit Application" button will become available. Another text box will appear for your Final Confirmation.

| FORM                                 | STATUS   |                    |
|--------------------------------------|----------|--------------------|
| Firm Details                         | Complete | 🖹 Edit             |
| Applicant Details                    | Complete | 🔁 Edit             |
| Declaration                          | Complete | 🔁 Edit             |
| Application is ready for submission. |          | Submit Application |

**Confirm Submit Application** 

Once the submission of your application/notification has completed, you will remain on the Application Home Page. Here you will be able to select each section of the submitted application/notification and print the hard copies. The application/notification is to be signed by designated signatories and kept for your records. Please use the Application Reference Number in any correspondence. Once **"Submitted"**, the screen will return to the **"Firm Enrolment"** page.

Cancel Submit

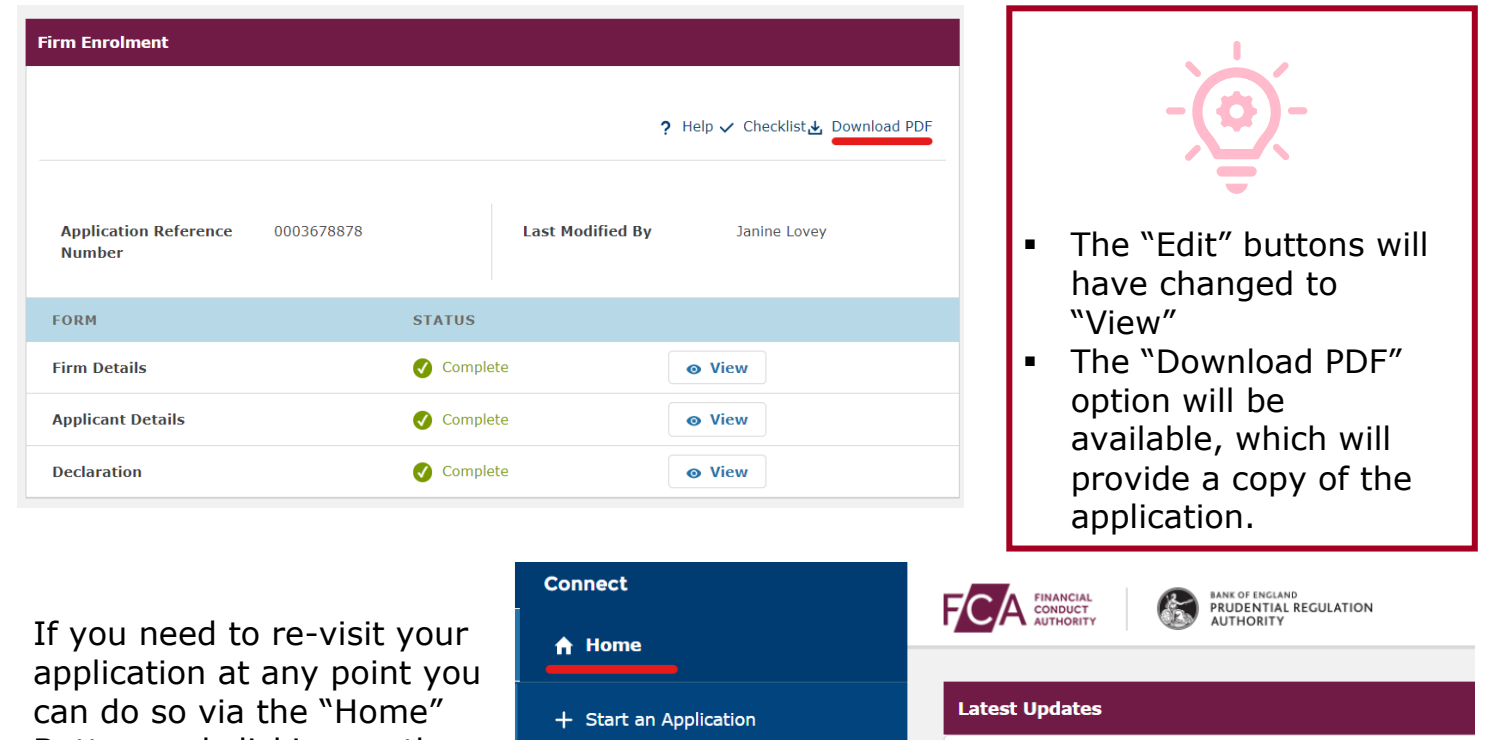

application at any point you can do so via the "Home" Button and clicking on the relevant Application under "Application Number" and lastly, "View Application"

| 🔶 Home                     |                                        |  |  |
|----------------------------|----------------------------------------|--|--|
|                            |                                        |  |  |
| + Start an Application     | Latest Updates                         |  |  |
| 🖬 Latest Updates           |                                        |  |  |
| 🏂 Manage Users             |                                        |  |  |
| 🕆 Pre-Application Meetings |                                        |  |  |
|                            | Applications by firms All Applications |  |  |

#### **Enrolment FAQs**

#### **Q. What happens Next?**

A. An email confirming receipt of the application will be sent which will include the Application Reference number (ARN) as well as the Case Reference Number (CRN).

Once the application has been assigned to a case officer, you will receive an email with either additional questions or an email to confirm the decision reached.

#### Q. What happens if the case is approved?

A. You will receive an email to confirm the application has been approved and that you have been assigned as the Principal User (PU)

#### Q. Do you need to keep a physical copy of my application?

A. Yes. It is outlined in the Declaration that the Firm must print out a physical copy and sign it for record keeping. It may be requested in future or referred to for security.

#### Q. What details should be used for the "Firm details?"

A. Details entered will be published on the FS Register. The Address Details used must be applicable to the Firm's Business Address and the contact details need to be appropriate for UK Investors if they wish to contact you and discuss any of the funds you market under OFR.

#### Q. What if the Operator does not have a LEI?

A. Contact <u>RecognisedCIS@fca.org.uk</u> with your Firm Name, explaining the above to get further assistance.

#### Q. What if the Operator's LEI is not on GLEIF?

A. Contact <u>RecognisedCIS@fca.org.uk</u> with your Firm Name and LEI, explaining the above to get further assistance.

# Q. I have used a FRN/LEI of a firm known to the FCA and the details are wrong, how do I amend them?

A. If they are incorrect, please contact via email <u>firm.queries@fca.org.uk</u> or Call 0300 500 0597 (from the UK) / +44 207 066 1000 (from abroad).

#### Q. I have submitted my application but the details are wrong, what do I do?

A. If they are incorrect, send a reply to the email acknowledging receipt of your application. This will go straight to the case officer.